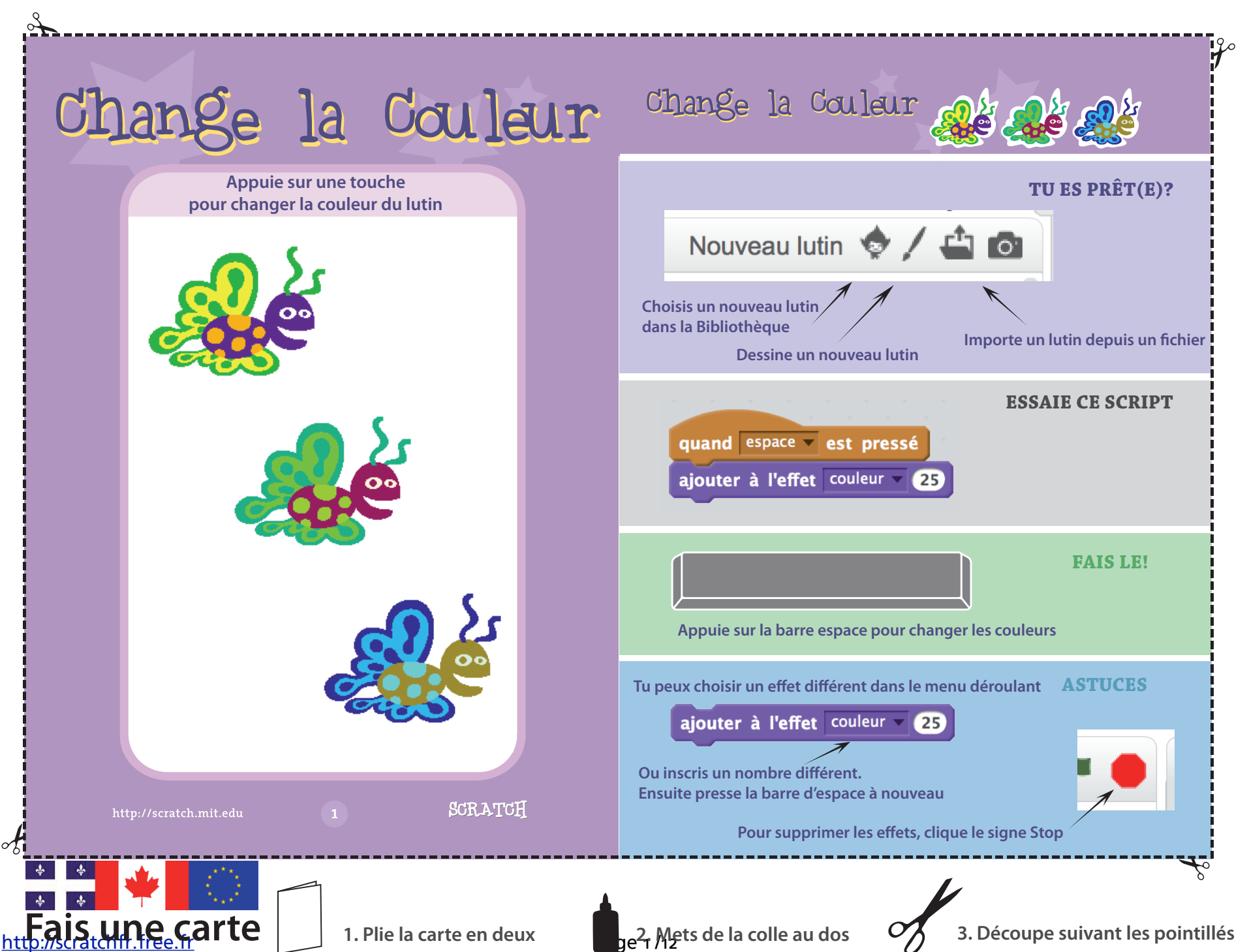

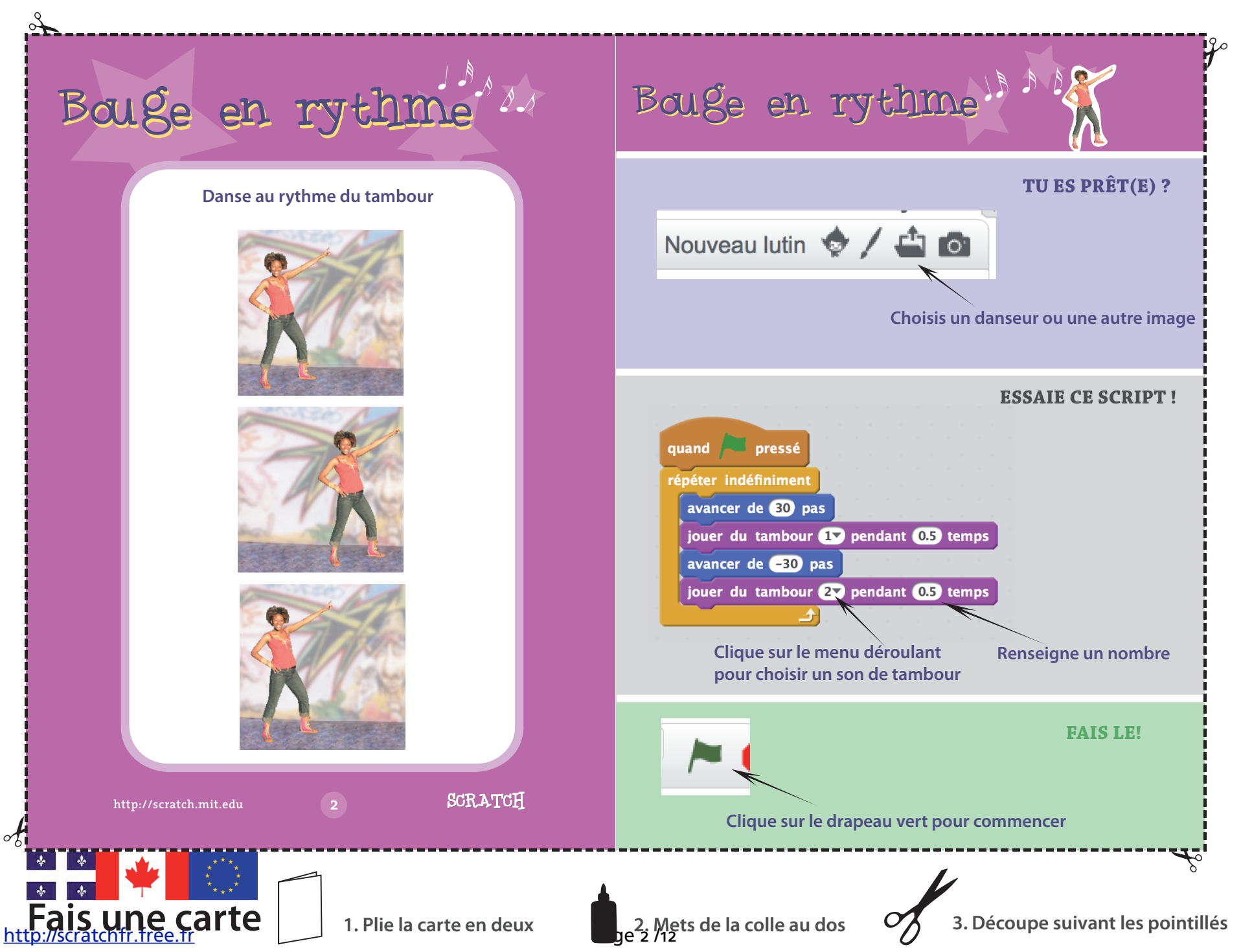

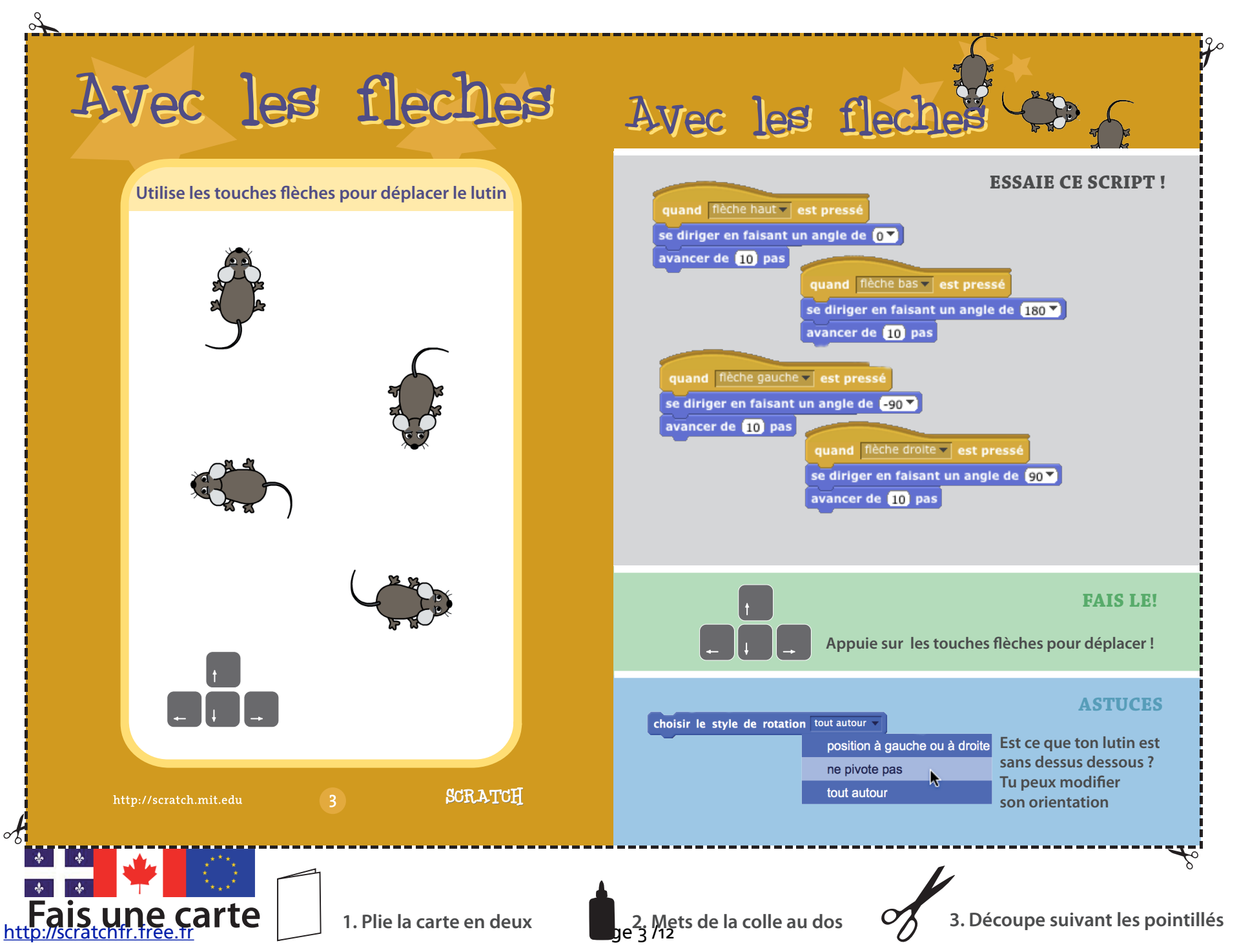

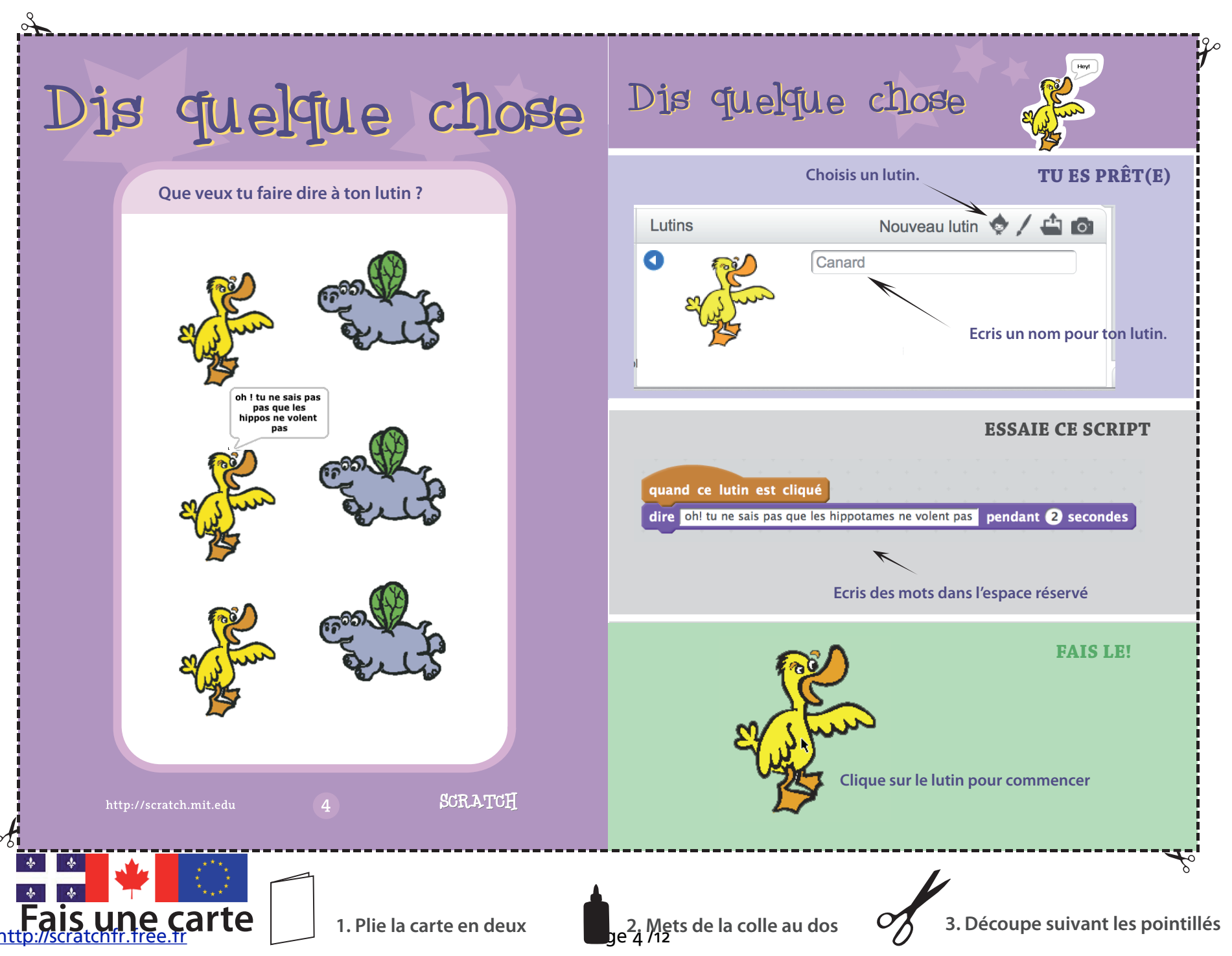

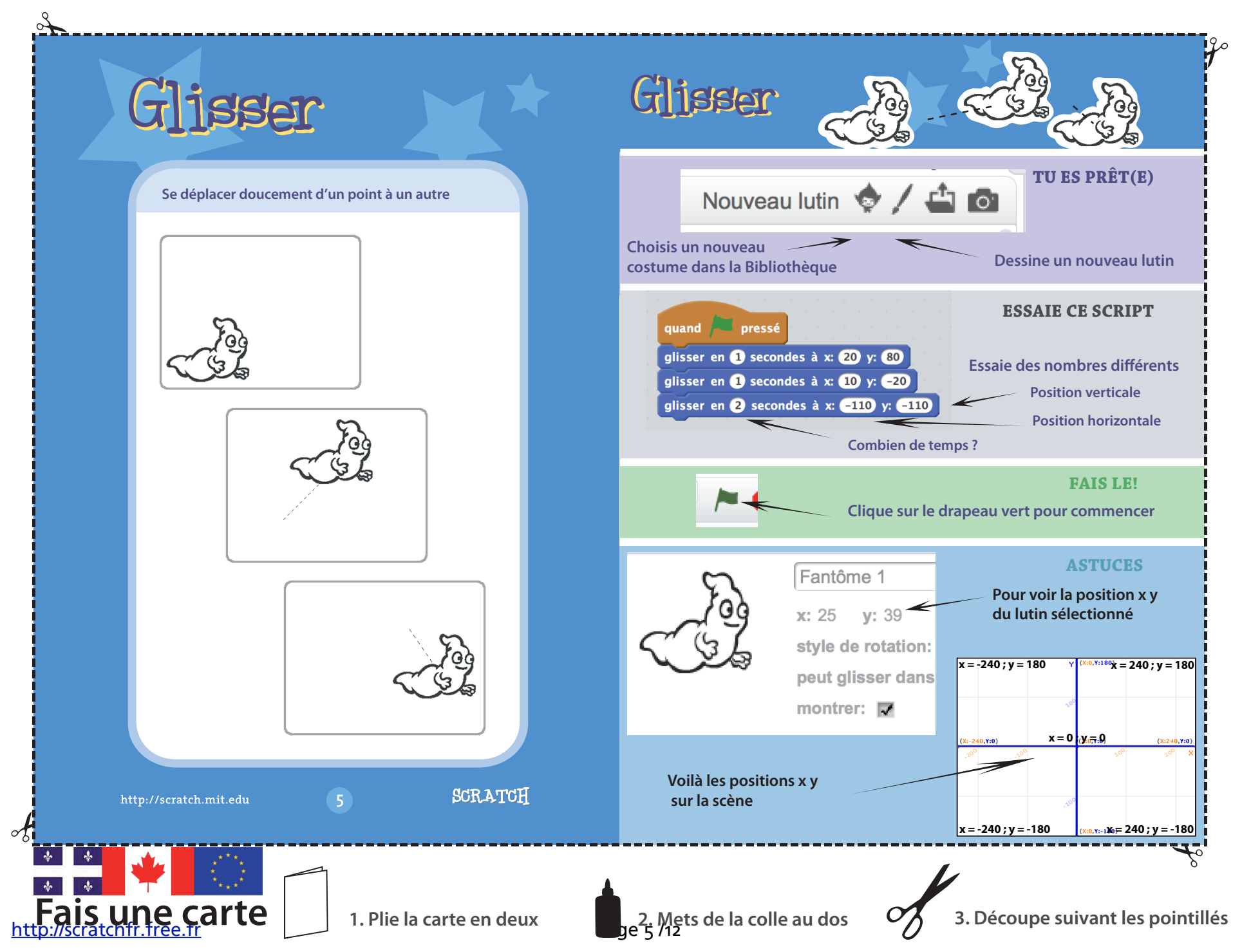

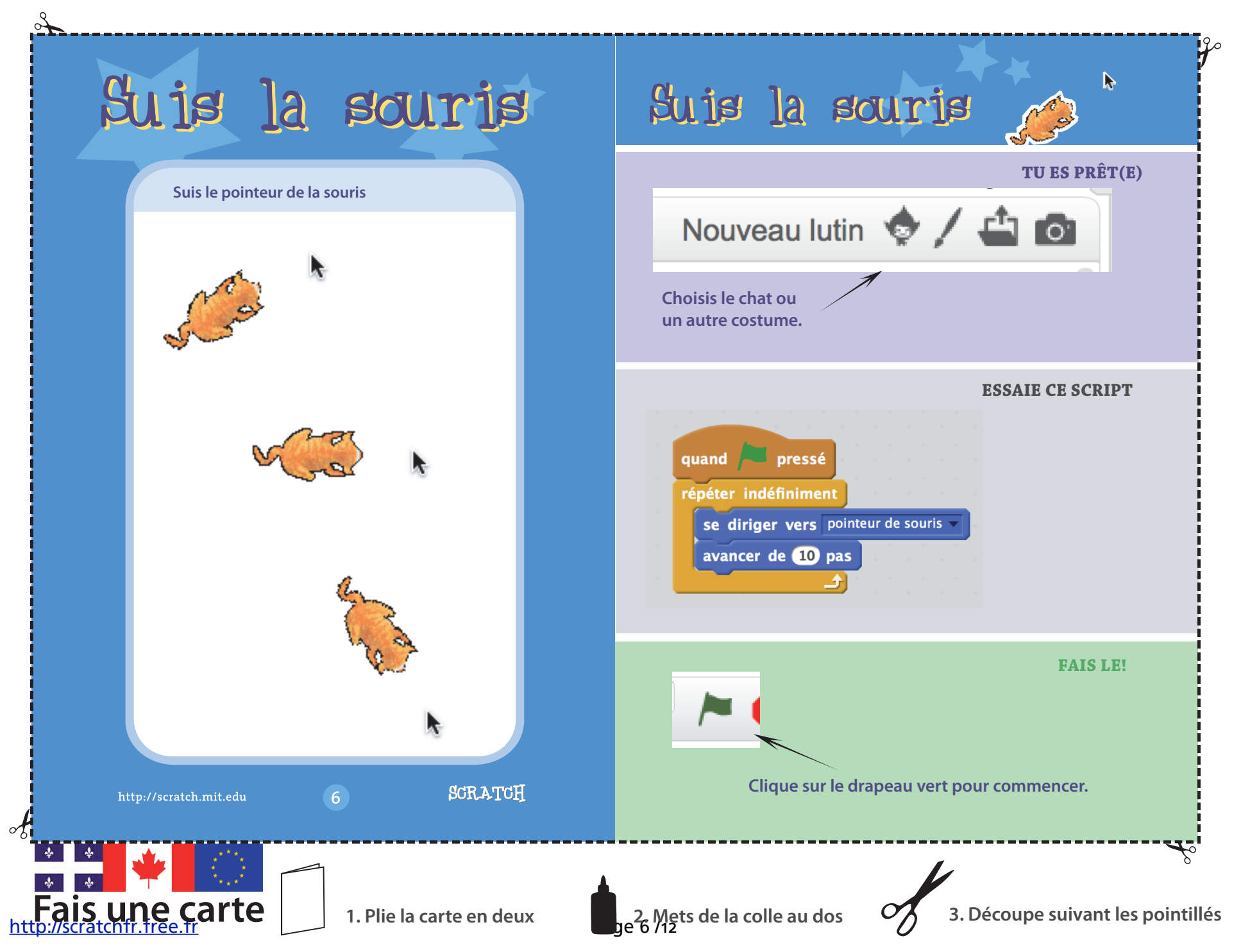

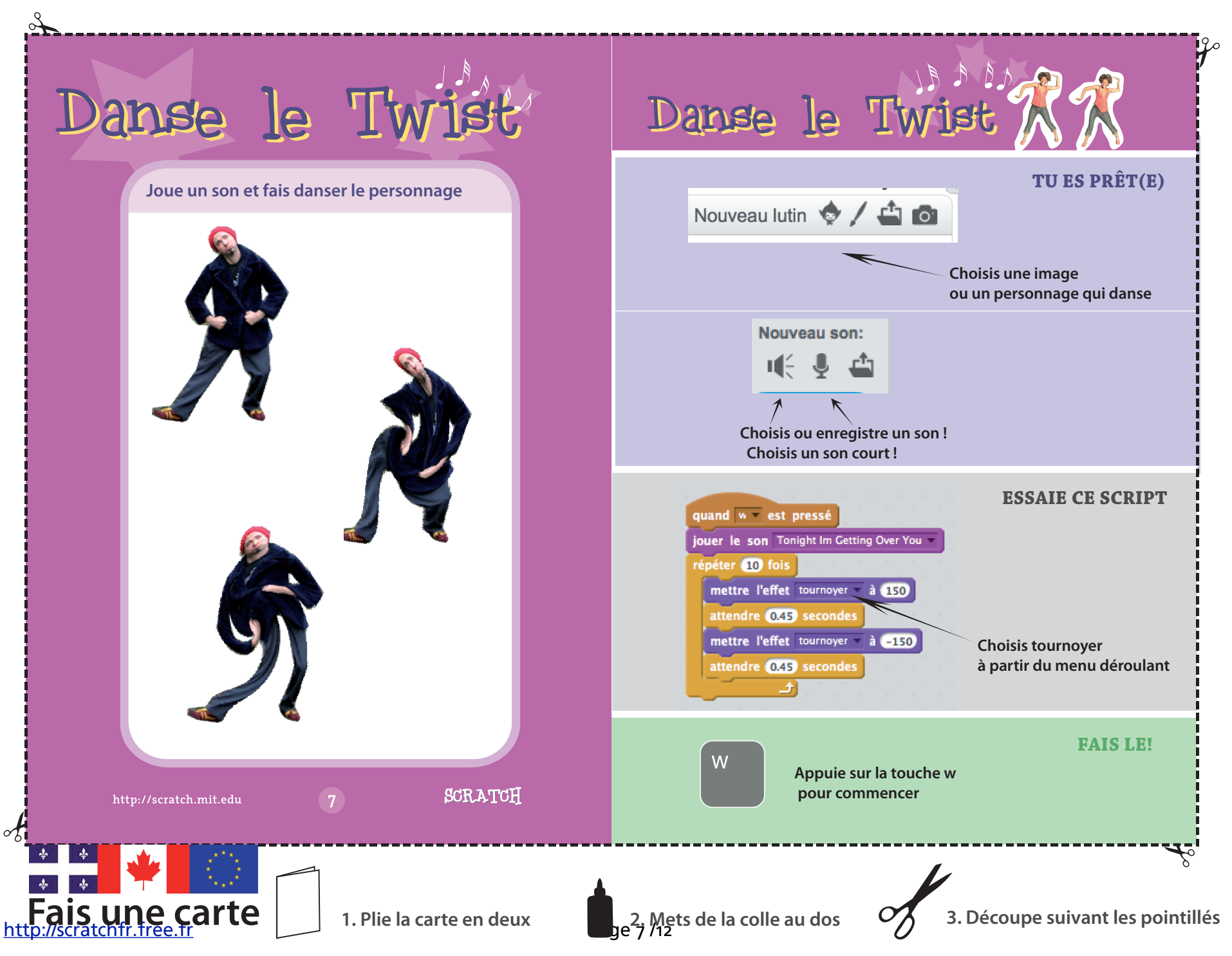

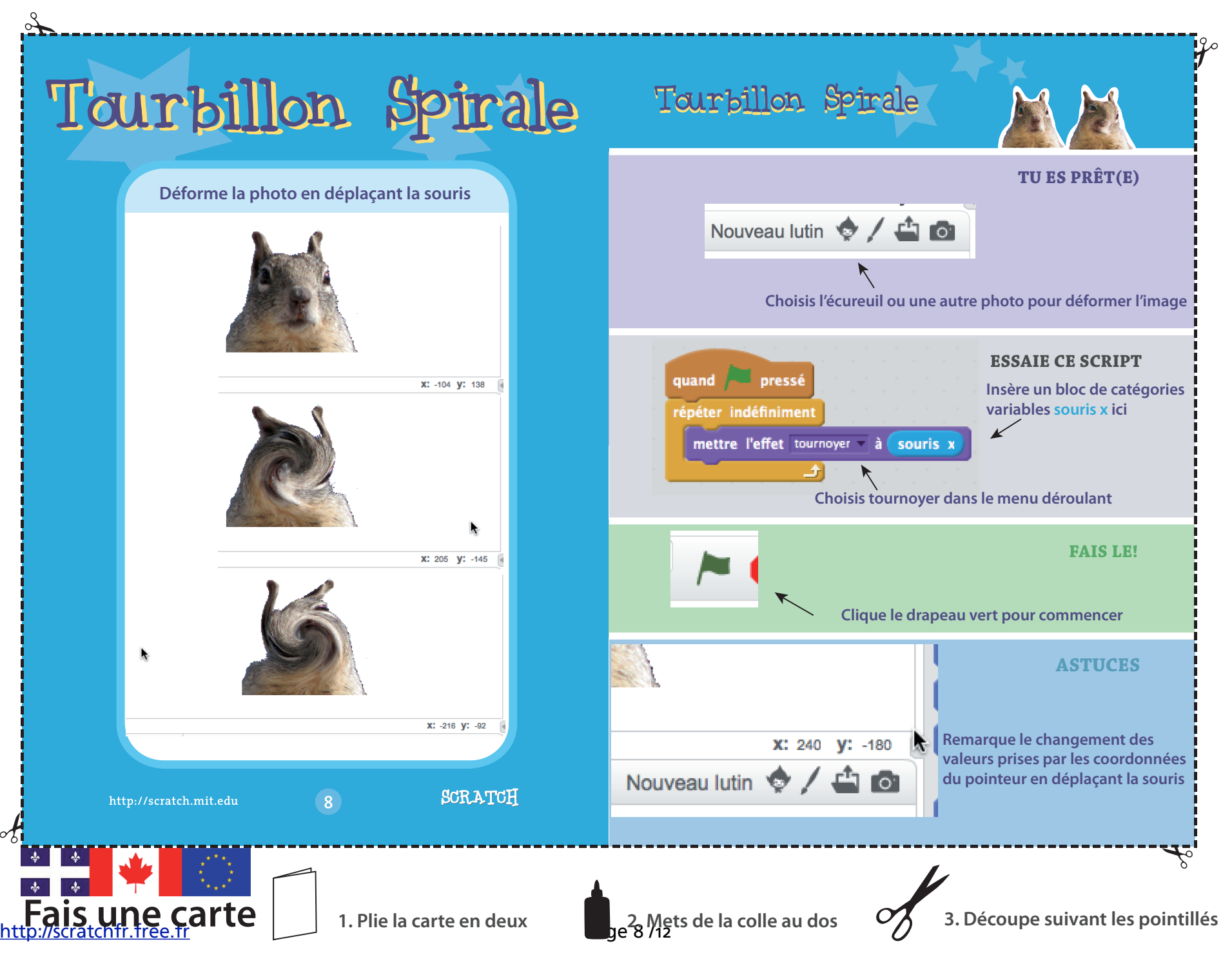

| Å                                       |                                                                                                    |
|-----------------------------------------|----------------------------------------------------------------------------------------------------|
| Anime le                                | Anime le R                                                                                                    |
| Crée une simple animation               | L + X X O<br>Scripts Costumes Sons TU ES PRÊT(E)                                                                                                  |
|                                         | Nouveau costume:<br>Penguin2<br>Clique pour dupliquer<br>le costume<br>Clique pour dupliquer<br>le costume                                        |
|                                         | Nouveau costume: penquin2 C Effacer Importer                                                                                                    |
|                                         |                                                                                                    |
|                                         | quand pressé   répéter indéfiniment   basculer sur costume penguint   attendre 05 secondes   basculer sur costume penguint   attendre 05 secondes |
| http://scratch.mit.edu 9 SCRATCH        | FAIS LE!                                                                                                    |
| Fais une carte 1. Plie la carte en deux | 2. Mets de la colle au dos 3. Découpe suivant les pointil                                                                                         |

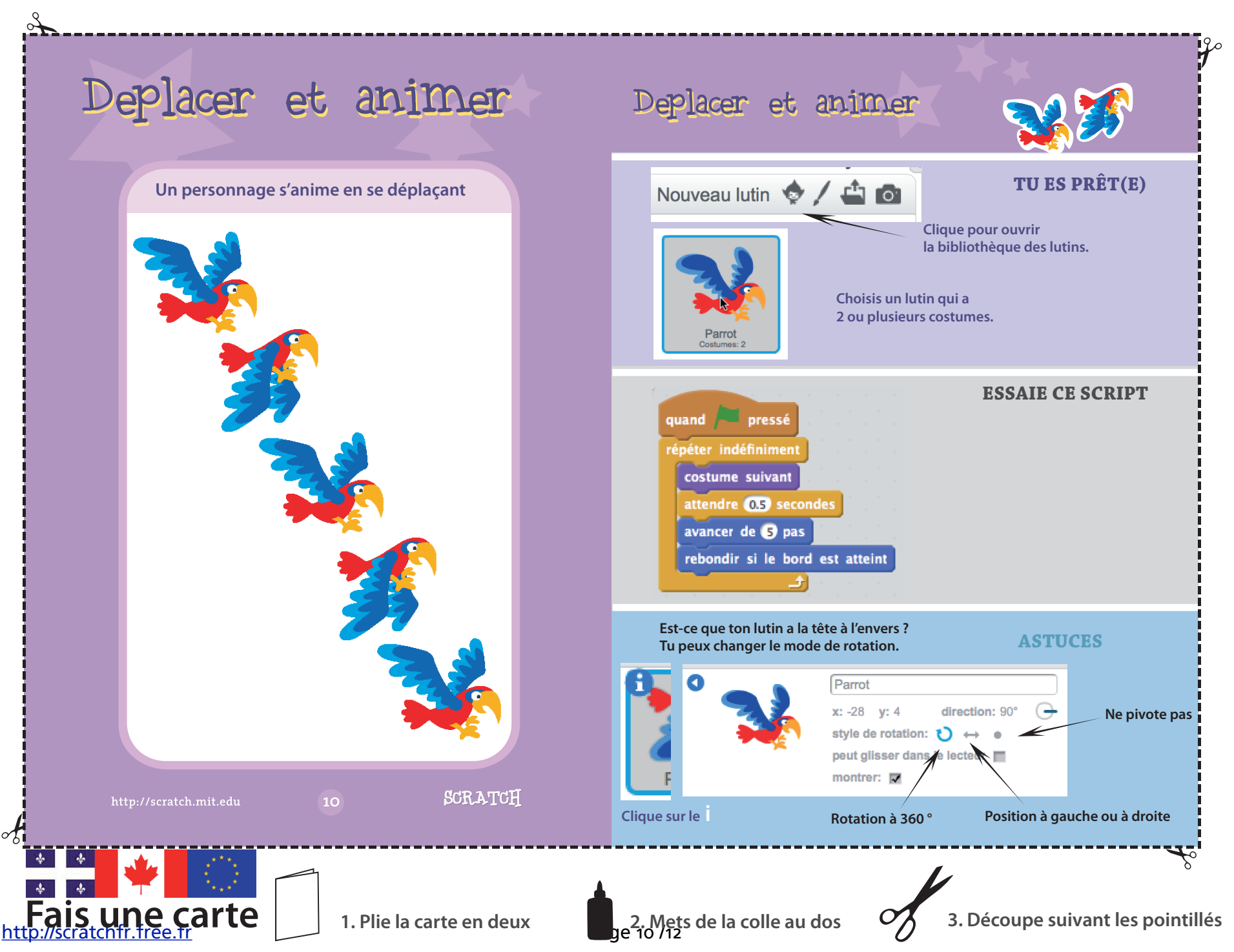

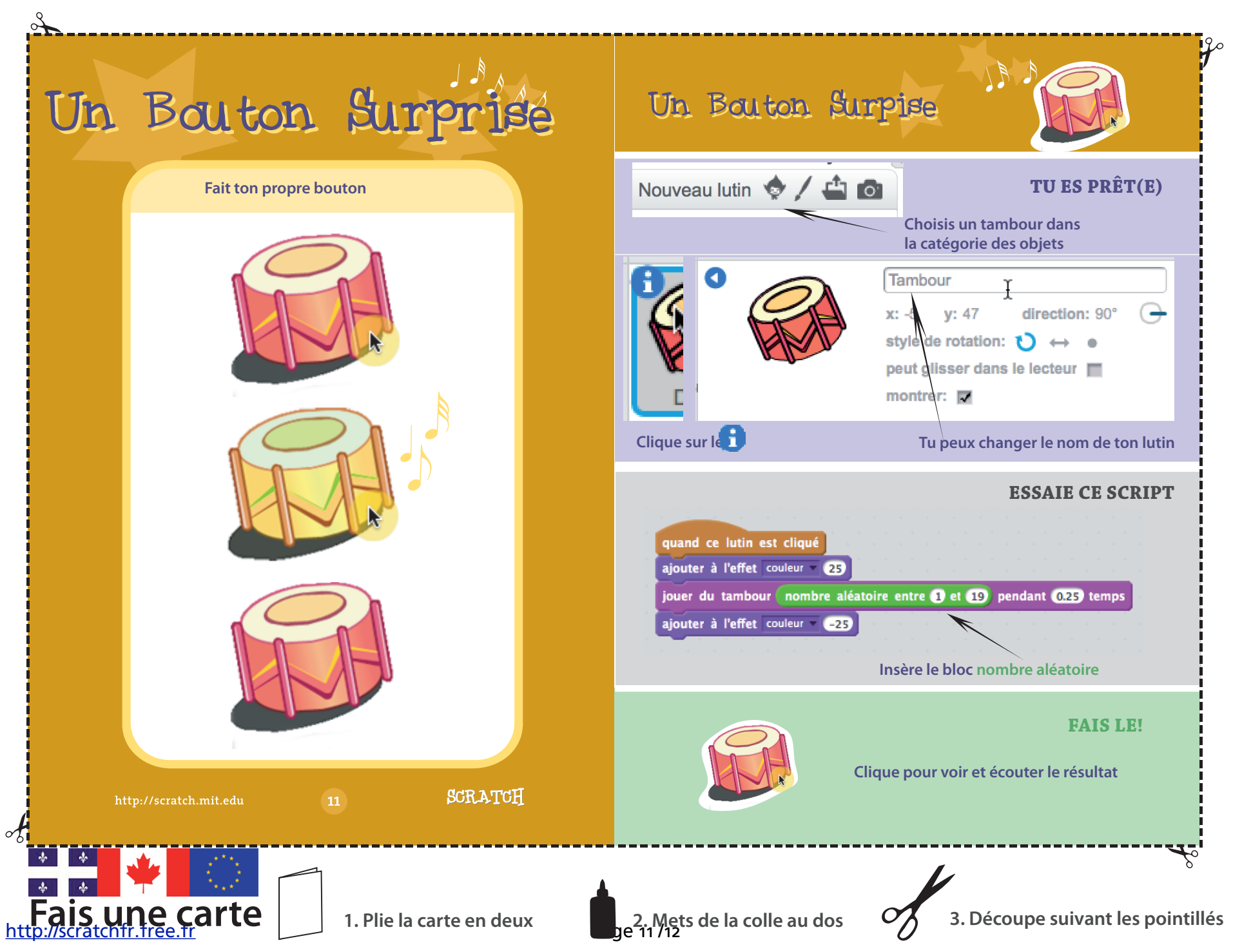

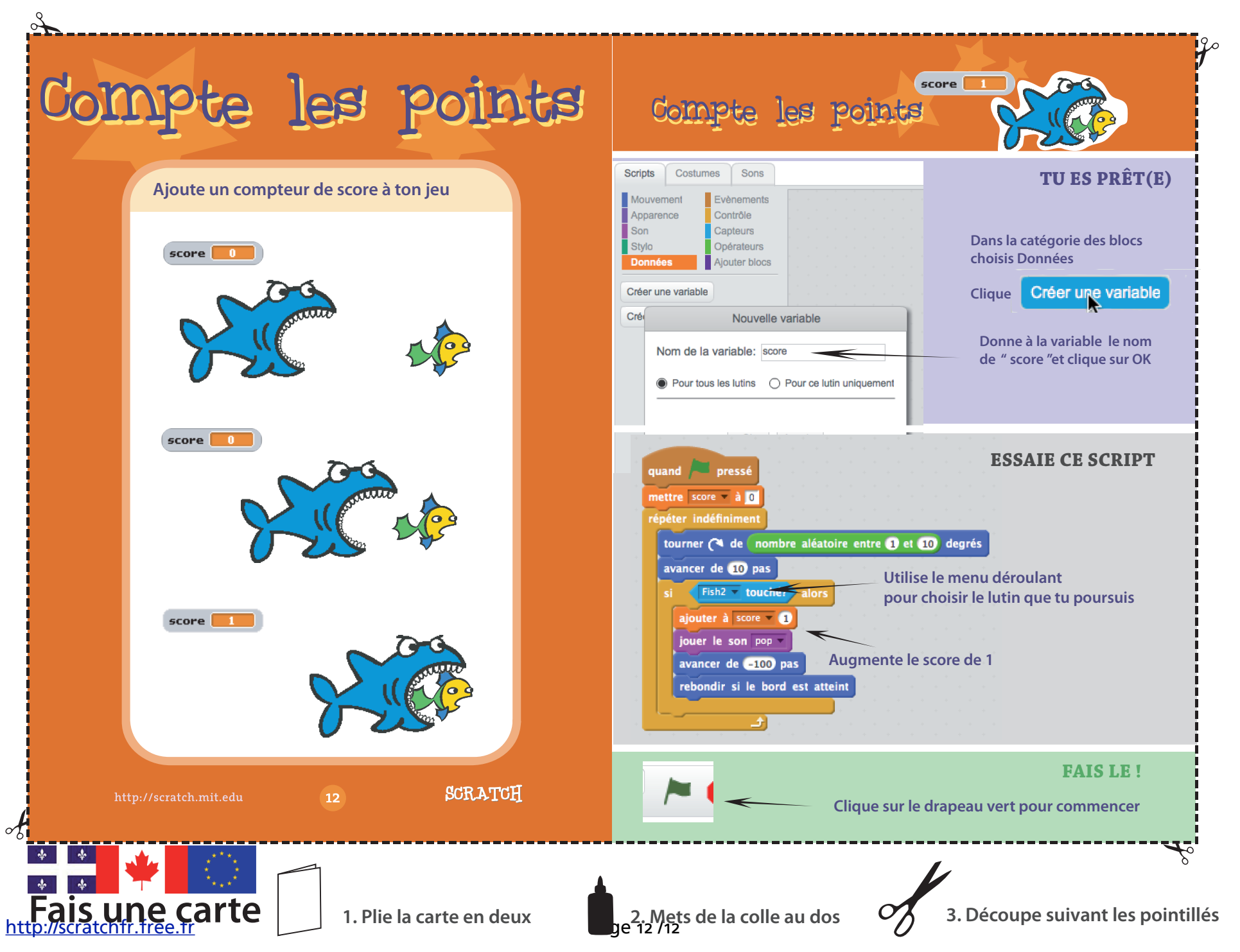